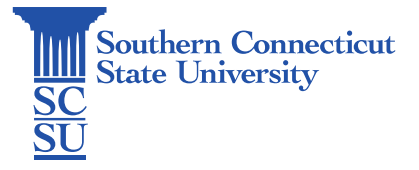

#### GlobalProtect VPN: Installation – Chromebook

| ntroduction                         | 1 |
|-------------------------------------|---|
| nstallation                         | 1 |
| Set Up                              | 3 |
| Future Connecting and Disconnecting | 6 |

### Introduction

This guide will show how to install and set up the GlobalProtect VPN app on a Chromebook. The VPN is used to connect to SCSU's network while located in an off-campus location, such as during remote work.

#### Installation

1. Open the start menu and select the "Web Store" to open.

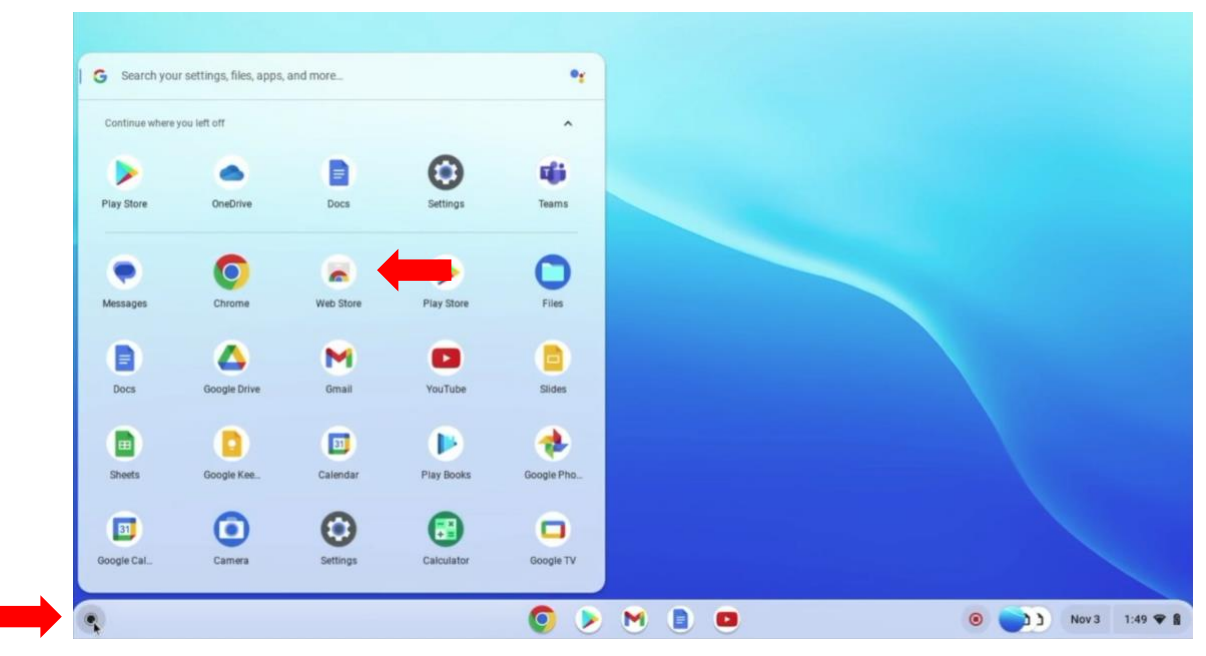

2. Using the search bar provided, search for "GlobalProtect".

| chrome web store                                                  |   | ٥                                   |   |
|-------------------------------------------------------------------|---|-------------------------------------|---|
| globalprotect I ×<br>« Home<br>O Extensions<br>O Themes<br>O Apps | ۲ | Save anything on the web to OneNote | • |

3. Scroll to find the "Apps" section and select Palo Alto's "GlobalProtect".

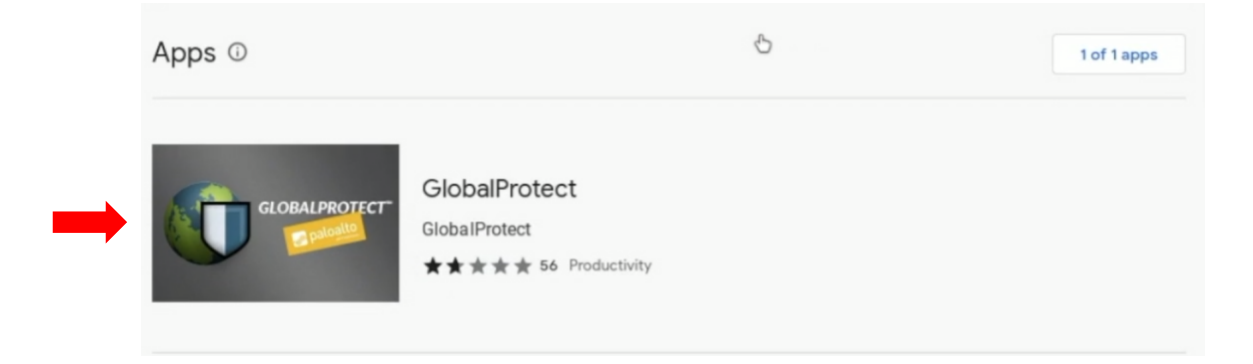

4. Select "Add to Chrome".

| chrome web store                                           | ٥             |
|------------------------------------------------------------|---------------|
| Home > Apps > GlobalProtect                                |               |
| GlobalProtect<br>★★★★★ 56 ③   Productivity   90,000+ users | Add to Chrome |
| Overview Reviews Support Related                           |               |

5. Select "Add app" after reviewing items the application will need permission to access.

| It can:                                                |               |
|--------------------------------------------------------|---------------|
| Exchange data with any device on the local network     | k or internet |
| Display notifications                                  |               |
| Write to files and folders that you open in the applic | ation         |
| Access list of network connections                     |               |
| Access your network traffic                            |               |
| Use your client certificates                           |               |

6. Select "Launch app" when finished installing.

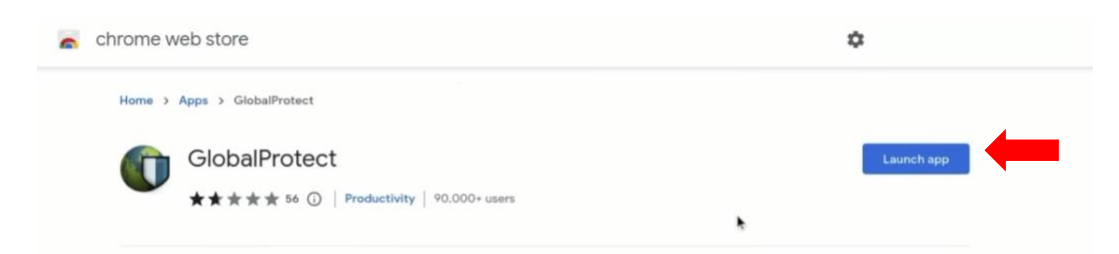

## Set Up

1. In the "Portal" space provided, enter: **remote.southernct.edu** then select "Add connection".

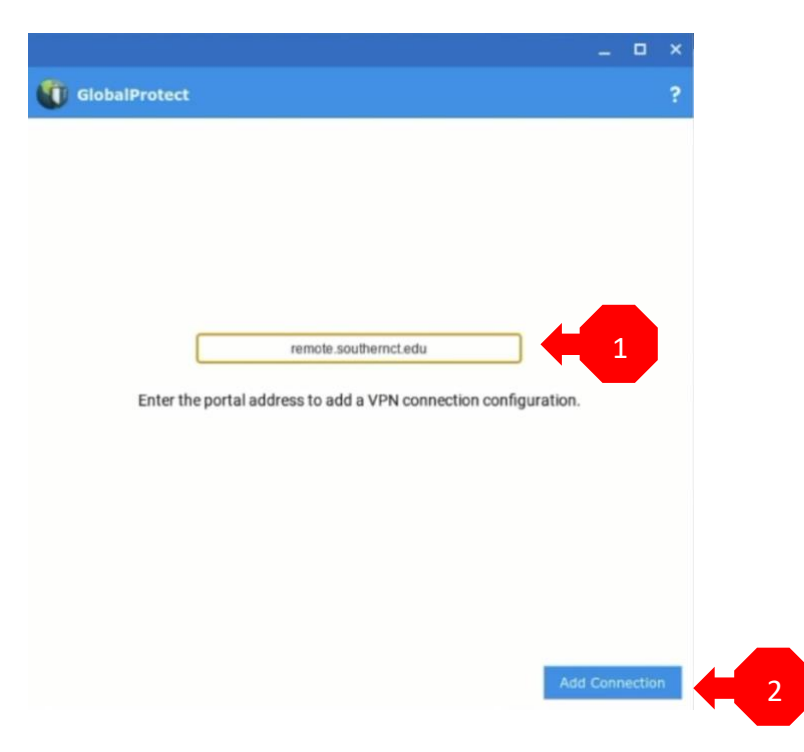

2. Follow the instructions at the bottom of the window by first opening your "Settings" app.

|                                                                                                    | - | 3 |
|----------------------------------------------------------------------------------------------------|---|---|
| GlobalProtect                                                                                                    |   |   |
| Portal                                                                                                    |   |   |
| remote.southernot.edu                                                                                                    |   |   |
| Connection Information                                                                                                    |   |   |
| Status: Disconnected                                                                                                    |   |   |
| Errors/Warnings                                                                                                    |   |   |
|                                                                                                    |   |   |
|                                                                                                    |   |   |
| To establish a VPN connection, select the<br>remote southernct.edu GlobalProtect VPN configuration from<br>Settings > Internet connection > Private network. |   |   |
|                                                                                                    |   |   |

|                |              |              | T         |            |                                                                                                   | •          |
|----------------|--------------|--------------|-----------|------------|---------------------------------------------------------------------------------------------------|------------|
| Continue where | you left off |              |           | ^          |                                                                                                   |            |
| <b>(</b> )     | 0            |              | ۰         |            | ite.southernct.edu                                                                                |            |
| GlobalPro      | Chrome       | Web Store    | Settings  | Play Store | 20                                                                                                | Launch app |
| -              |              | -            |           |            | Disconnected                                                                                      |            |
|                | -            | 0            | 6         |            |                                                                                                   |            |
| GlobalPro      | Messages     | Chrome       | Web Store | Play Store |                                                                                                   |            |
|                |              | 4            | M         |            |                                                                                                   |            |
| Files          | Docs         | Google Drive | Gmail     | YouTube    |                                                                                                   |            |
| B              |              |              | E         |            | VPN connection, select the<br>lobalProtect VPN configuration from<br>connection > Britan patients | Ø          |
| Slides         | Sheets       | Google Kee   | Calendar  | Play Books |                                                                                                   | Postman    |
|                | 51           | 0            | 0         |            |                                                                                                   | ***** 8.8  |
| ~              |              | •            | 0         | •          |                                                                                                   |            |

3. Select "VPN".

|     |                   |                   |   | - | × |
|-----|-------------------|-------------------|---|---|---|
| Set | ttings            | Q Search settings |   |   |   |
| Ŷ   | Network           | Network           |   |   |   |
| *   | Bluetooth         | Wi-Fi<br>eduram   | • |   |   |
|     | Connected devices | - VPN             |   |   |   |
| ÷   | Accounts          | Not connected     | , |   |   |
|     | Device            | Add connection    | ~ |   |   |
| 0   | Personalization   |                   |   |   |   |

4. Select "GlobalProtect: remote.southernct.edu".

| Set | ttings               | Q Search settings                      |  |
|-----|----------------------|----------------------------------------|--|
| Ŧ   | Network              | ← VPN                                  |  |
| *   | Bluetooth            | Bull-in VPN                            |  |
|     | Connected devices    | None                                   |  |
| ÷   | Accounts             | GlobalProtect                          |  |
|     | Device               | GiobalProtect: remote.southernct.edu   |  |
| 0   | Personalization      | •                                      |  |
| ۹   | Search and Assistant | VPN Preferences<br>Always-on VPN       |  |
| 0   | Security and Privacy | Automatically connects when you log in |  |

D X

5. Sign in using your full SCSU email address and password and authenticate your account if prompted.

|                            | _ <b>D</b> ×             | - | ٥ | × |
|----------------------------|--------------------------|---|---|---|
| Southern                   | Southern<br>Connection   |   |   |   |
| Sign in                    | ← wargol1@southernct.edu |   |   |   |
| NetID@southernct.edu       | Enter password           |   |   |   |
| Carit access your account? | Password                 |   |   |   |
|                            | Forgot my password       |   |   |   |
| Next                       | Use an app instead       |   |   |   |
|                            | Sign i                   | n |   |   |
|                            |                          |   |   |   |

6. You will then be connected to the VPN.

|                    |                                    |            | -          |      | × |
|--------------------|------------------------------------|------------|------------|------|---|
| GlobalProtect      |                                    | wargol1@so | uthernct.e | edu  | 1 |
| Portal             |                                    |            |            |      |   |
| k re               | mote.southernct.edu                |            |            |      |   |
| Connection Informa | Connected                          |            | 1          |      |   |
| Local Address      | 172.16.21.118                      |            |            |      |   |
| Gateway            | remote.southernct<br>149.152.191.5 | edu        |            |      |   |
| Protocol           | IPSec                              |            |            |      |   |
| Bytes In           | 8092                               |            |            |      |   |
| Bytes Out          | 1907                               |            |            |      |   |
| Packets In         | 13                                 |            |            |      |   |
| Packets Out        | 15                                 |            |            |      |   |
| Errors/Warnings    |                                    |            | ]          |      |   |
|                    |                                    |            | Disco      | nnec | t |

# Future Connecting and Disconnecting

1. To disconnect or reconnect in the future, navigate back to Settings, VPN, and select GlobalProtect.

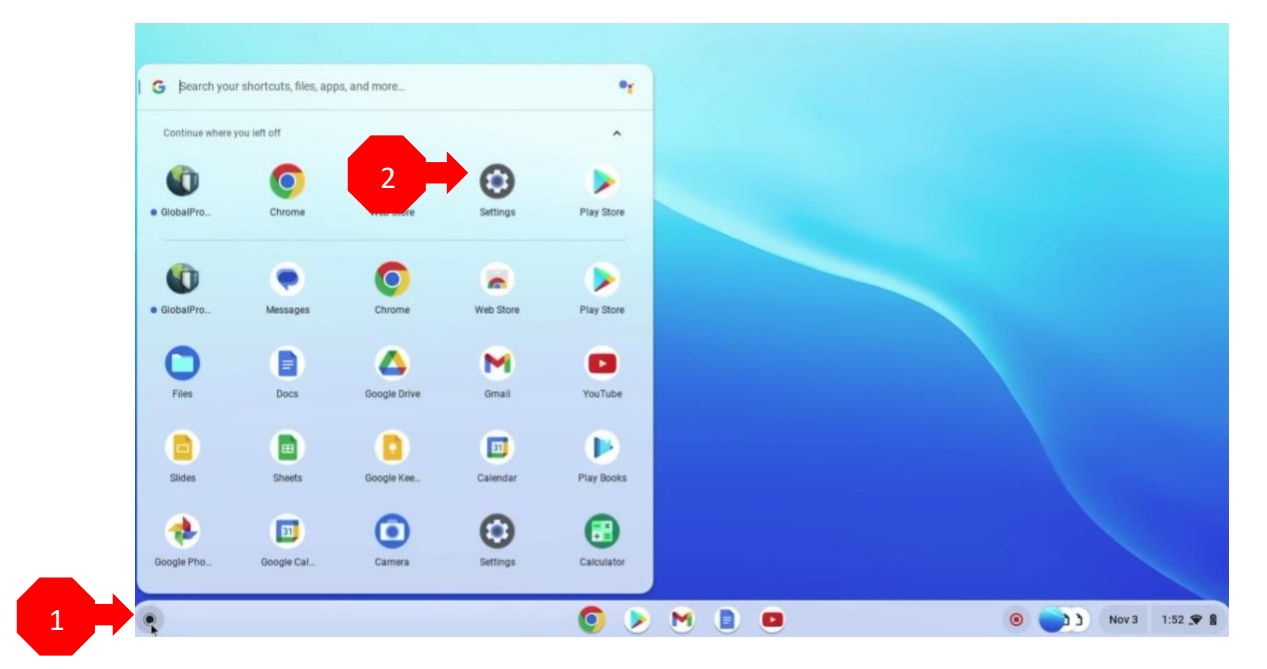

| Set | tings             | Q. Search settings                   | $\supset$ | _ U | × |
|-----|-------------------|--------------------------------------|-----------|-----|---|
| Ŷ   | Network           | Network                              |           |     |   |
| *   | Bluetooth         | WHFI                                 |           |     |   |
|     | Connected devices | eouroam                              |           |     |   |
| ÷   | Accounts          | GlobalProtect: remote.southernct.edu | ,         |     |   |
|     | Device            | Add connection                       | ~         |     |   |
| 0   | Personalization   |                                      |           |     |   |

| Set | ttings               |          | Q Search settings                    |   |   |  |
|-----|----------------------|----------|--------------------------------------|---|---|--|
| Ŷ   | Network              | ( vi     | РМ                                   |   |   |  |
| *   | Bluetooth            | Built-in | VPN                                  |   |   |  |
| ٥   | Connected devices    | None     |                                      |   |   |  |
| ÷   | Accounts             | GlobalP  | rotect                               | 6 | ۲ |  |
|     | Device               | 07       | GlobalProtect: remote.southernct.edu | 4 | , |  |
| .0  | Personalization      |          |                                      |   |   |  |
| ۹   | Search and Assistant | VPN Pre  | ferences<br>on VPN                   |   |   |  |
| 0   | Security and Privacy | Automat  | ically connects when you log in      |   |   |  |

2. Utilize the "Disconnect" and "Connect" options here.

|                        |                                        |                             | _ 🗆 × |
|------------------------|----------------------------------------|-----------------------------|-------|
| Settings               | Q Search settings                      |                             |       |
| Network                | ← GlobalProtect: remote.southernct.edu |                             |       |
| 3 Bluetooth            | Ov Connected                           | Forget Configure Disconnect | -     |
| Connected devices      | Prefer this network                    | د ۵                         | · ·   |
| Accounts               | Automatically connect to this network  |                             |       |
| Device                 | IP Address<br>172.16.21.118            |                             |       |
| Personalization        |                                        |                             |       |
| Q Search and Assistant | Provider name<br>GlobalProtect         |                             |       |
| Security and Privacy   | Network                                | ~                           |       |
| ## Apps                | Ргоху                                  | v                           |       |
| Advanced -             |                                        |                             |       |
| About ChromeOS         |                                        |                             |       |